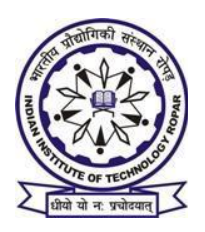

# INDIAN INSTITUTE OF TECHNOLOGY ROPAR

Steps for submitting the Hostel Fee online for the batches (B.Tech & Ph.D) 2008, 2009, 2010, 2011 and 2012 at IIT Ropar. Only SBI users availing the Net banking facility can use this option to submit the hostel fee. The steps are as below: -

### STEP 1

Login to www.onlinesbi.com and click on personal banking.

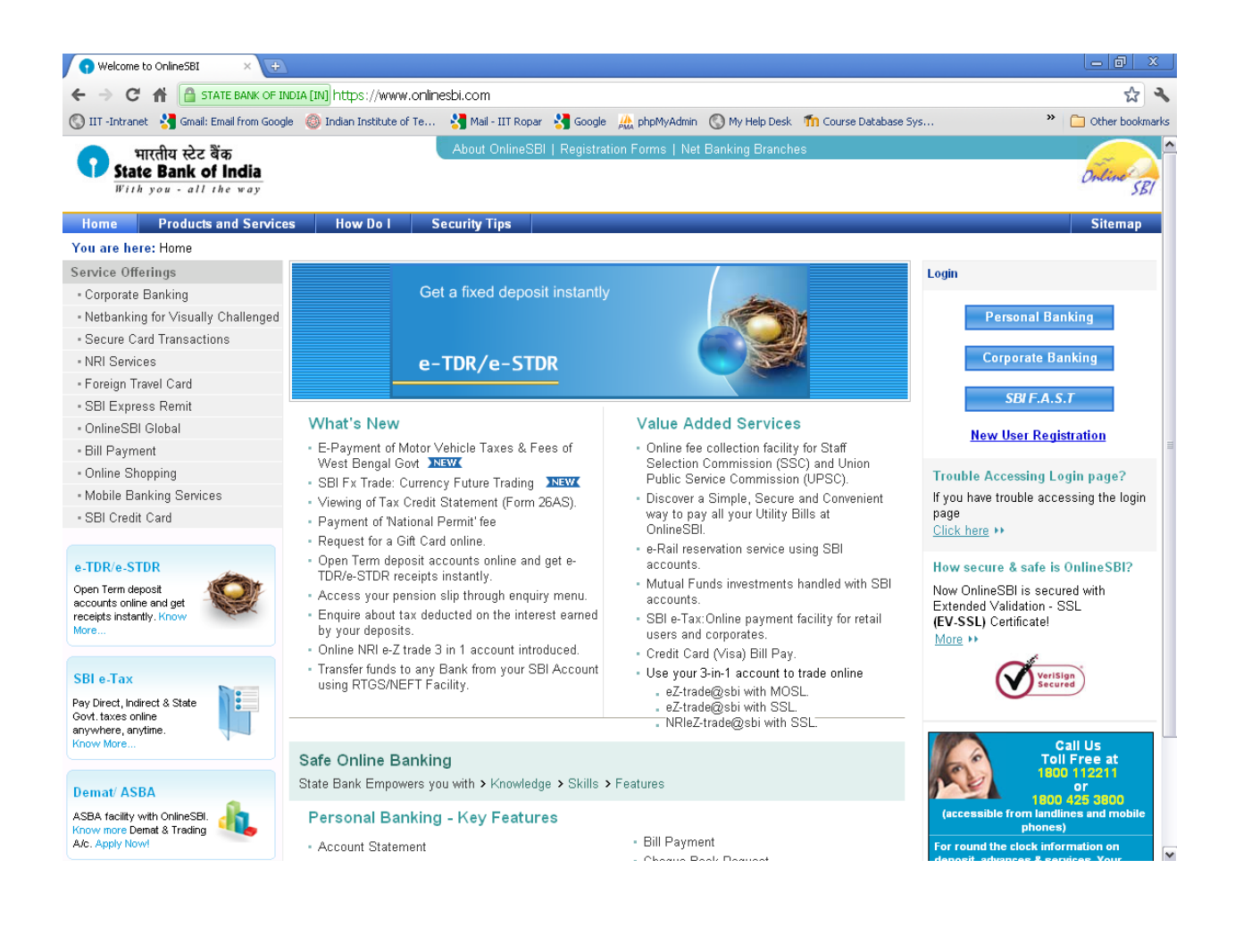

Login with your net banking username and password on the following page.

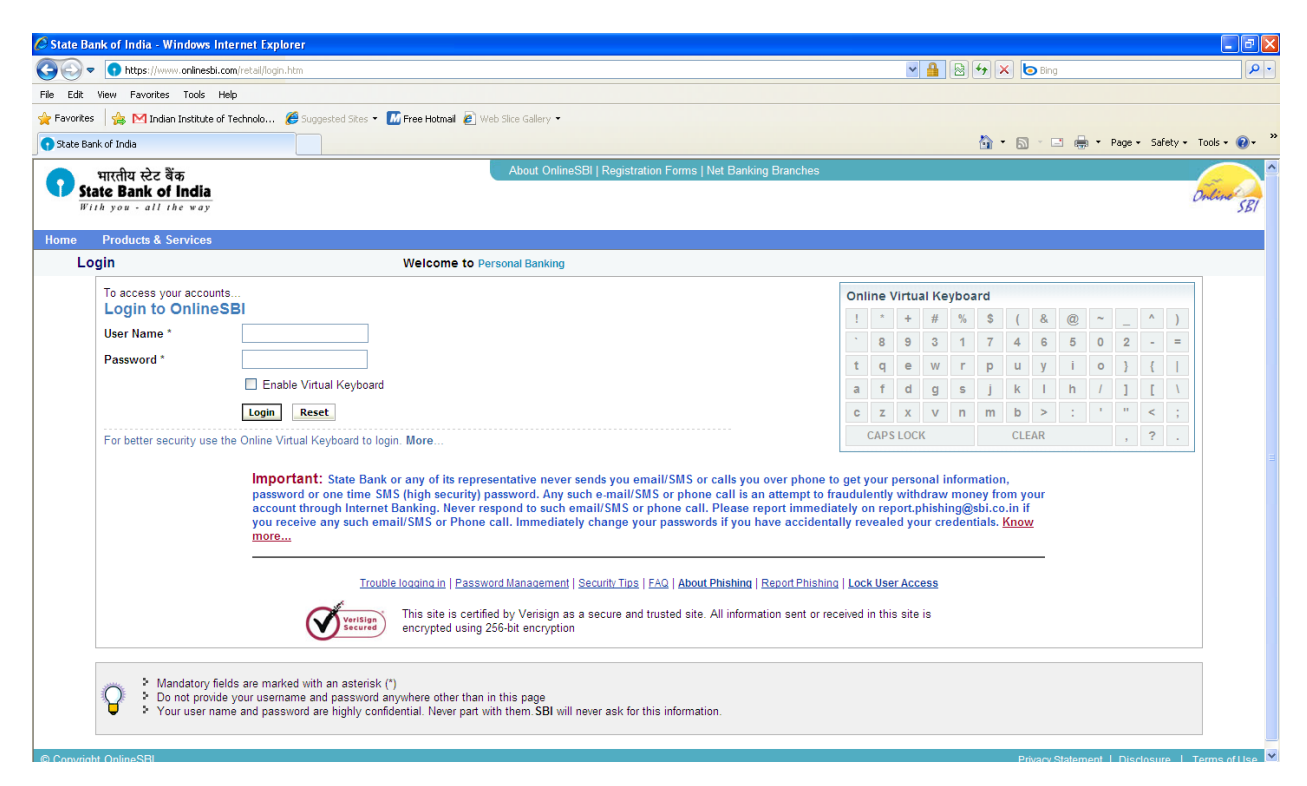

### STEP 3

After successful login, click on Payments/Transfers option from the menu bar at the top.

#### STEP 4

Once on the Payment/Transfers page, click on the I-Collect option.

### STEP 5

On the I-Collect page, click on the check box which says "I have read and accepted the terms and conditions stated above" and then click the "Proceed" button.

On the next I-Collect page:

- 1. Select State as "Punjab" from the drop down stating "State of Corporate/Institution"
- 2. Select Type as "Educational Institutions" from the drop down "Type of Corporate/Institution"

Next, click on the **Go** button.

| Image: State Bank of India   File State Bank of India   File State India   File State India   File State India   File State India                                                                                                    | 🖉 State Bank of India - Windows Internet Explorer                                                                                                    |  |  |  |  |  |  |
|----------------------------------------------------------------------------------------------------|----------------------------------------------------------------------------------------------------|--|--|--|--|--|--|
| File Edit Weiv Favorités Mindan Institute of Technolo State Bank of India     File  State Bank of India     File   File     File   State Bank of India     File   File     File     <                                                                                                    | COO - https://www.onlinesbi.com/rel                                                                                                    |  |  |  |  |  |  |
| Favorites Favorites Fa                                                                                                    | File Edit View Favorites Tools Help                                                                                                    |  |  |  |  |  |  |
|                                                                                                    | 👷 Fevorites 👒 🎦 Indian Institute of Technolo 🥮 Augusted Sites • 🔝 Free Hotmal 🗿 Web Site Gallery •                                                                                                    |  |  |  |  |  |  |
| Imitality R2c 3 ao       About OnlineSBI   Registration Forms   Net Banking Branches         Imital R2c 3 ao       Imital R2c 3 ao         Imital R2c 3 ao       Imital R2c 3 ao         Imital R2c 3 ao                                                                                                    | 🕤 State Bank of India                                                                                                    |  |  |  |  |  |  |
| Products & Services       How Do 1?       Customer Care       Help         Ny Accounts       Payments/Transfers       Bill Payments       Requests       Enquiries       Profile       E-Tax       DEMAT/ASBA       Site Map         You are here:       Payments/Transfers > i-Collect >Make Payment       Favountes       -Select-       V Ge         Jump to:       i-Collect       14-Jul-2011 [11-42 AM IST       14-Jul-2011 [11-42 AM IST         Funds Transfer       Demand Draft       Select State and Type of Corporate / Institution *       Punjab       V         Status Enquiry       Corporate/Institution *       Punjab       V       Type of Corporate/Institution *       Educational Institutions       V         Make Domation       Go       Go       Go       Go       Go       Go       Go                                                                                                    | भारतीय स्टेट बैंक<br>State Bank of India<br>With you - all the way                                                                                                    |  |  |  |  |  |  |
| My Accounts     Payments/Transfers     Bill Payments     Requests     Enquiries     Profile     E-Tax     DEMAT/ASBA     Site Map       You are here:     Payments/Transfers > i-Collect >Make Payment     Favourties     -Select-     V     Ge       Jump to:     I-Collect     14-Jul-2011 [11.42 AM IST     14-Jul-2011 [11.42 AM IST     14-Jul-2011 [11.42 AM IST       Select     Import     Ge     Select Tax     Payment Payment History     About I-Collect       Select Tax     Demand Draft     Select State and Type of Corporate / Institution     Status Enquiry     Status Enquiry       Credit Card (VISA) Bill Pay     Make Davation     Educational Institutions     Import                                                                                                    | Products & Services How Do I                                                                                                    |  |  |  |  |  |  |
| You are here:     Payments/Transfers > i-Collect >Make Payment     Favourites    Select     V       Jump to:     i-Collect     14-Jul-2011 [11:42 AM IST       Select     Go       Funds Transfer     Make Payment     Payment History     About I-Collect       Demand Draft     Make Payment Payment History     About I-Collect       Select State and Type of Corporate / Institution*     Punjab       Third Party Transfer     State of Corporate / Institution*     Educational Institutions v       Credit Card (VISA) Bill Pay     Make Domation     Go                                                                                                    | My Accounts Payments/Transfers                                                                                                    |  |  |  |  |  |  |
| Jump to:<br>Select  Generator Draft<br>Third Parky Transfer<br>Status Enquiry<br>Credit Card (VISA) Bill Pay<br>Make Donation Generator Draft                                                                                                    | You are here: Payments/Transfers > i-C                                                                                                    |  |  |  |  |  |  |
| NRI eZ Trade Funds Transfer <ul> <li>iCollect</li> <li>iCollect is a unique service for paying online to educational institutions, temples, charities and/or any other corporates/institutions who maintain their accounts with State Bank of India.</li> <li>Your previous site visit:</li> <li>i4-ui/2011 11:39 IST</li> <li>Your previous Transaction:</li> <li>Request for Bill Payment</li> <li>i2-Mar-2011 22:42 IST</li> <li>Mandatory fields are marked with an asterisk (*)</li> <li>ICollect is a unique service for paying online to educational institutions, temples, charities and/or any other corporates/institutions who maintain their accounts with State Bank of India.</li> <li>Your previous Transaction:</li> <li>Request for Bill Payment</li> <li>is a start of the service of the service of the ser</li></ul> | Jump to:<br>Select<br>Funds Transfer<br>Demand Draft<br>Third Party Transfer<br>Inter Bank Transfer<br>Status Enquiry<br>Credit Card (VISA) Bill Pay<br>Make Donation<br>NRI e2 Trade Funds Transfer<br>•LCollect<br>Your last failed login attempt:<br>14-Jul-2011 11:39 IST<br>Your previous site vinit:<br>14-Jul-2011 11:39 IST<br>Your previous Transaction:<br>Request for Bill Payment<br>22-Mar-2011 22 42 IST |  |  |  |  |  |  |

## STEP 7

Click the Radio Button which says **"DIRECTOR IIT ROPAR HOSTEL A/C"** and click **"Submit"** button.

| C State Bank of India - Windows Internet Explorer                                                                                                    |                                                 |  |  |  |  |
|----------------------------------------------------------------------------------------------------|-------------------------------------------------|--|--|--|--|
| C C v https://www.onlinesbi.com/retail/displayinstitutions.htm                                                                                                    | 💌 🔒 😔 😽 🗶 😓 Bing 🛛 🔎 🔹                          |  |  |  |  |
| File Edit View Favorites Tools Help                                                                                                    |                                                 |  |  |  |  |
| 👷 Favorites 😘 🎦 Indian Institute of Technolo 🦉 Supposted Sites = 📶 Free Hotmail 🙋 Web Site Gallery =                                                                                                    |                                                 |  |  |  |  |
| State Bank of India                                                                                                    | 🏠 🔹 🔝 🐇 🖃 🖶 🍷 Page 🔹 Safety 🔹 Tools 🔹 🔞 👻       |  |  |  |  |
| भारतीय स्टेट बैंक<br>State Bank of India<br>With you - all the way                                                                                                    | Welcome : Mrs. NEENA SAINI                      |  |  |  |  |
| Products & Services How Do I? Customer Care Help                                                                                                    | 🛃 Logout                                        |  |  |  |  |
| My Accounts Payments/Transfers Bill Payments Requests Enquiries Profile E-Tax DEMAT/ASBA                                                                                                    | Site Map                                        |  |  |  |  |
| You are here: Payments/Transfers > i-Collect >Make Payment                                                                                                    | FavouritesSelect 🗸 Go                           |  |  |  |  |
| Jump to:<br>Select Galaxies Collect<br>Funds Transfer<br>Demand Draft<br>Third Party Transfer<br>Inter Bank Transfer<br>Status Enquiry<br>Credit Card (VISA) Bill Pay<br>Make Donation<br>NRI e2 Transfer<br>Submit Bank | 14-Jul-2011 [11:43 AM IST]                      |  |  |  |  |
| ▶ I-Collect                                                                                                    |                                                 |  |  |  |  |
| Your last failed login attempt:<br>14-Jul-2011 11:41 IST<br>Your previous site visit:                                                                                                    |                                                 |  |  |  |  |
| 14-Jul-201111:39 IST<br>Your previous Transaction:<br>Reguest for Bill Payment<br>22-Mar-201122:42 IST<br>© Compath OnlineSRI                                                                                            | Privacy Statement   Disclosure  _ Terms of Lice |  |  |  |  |

On the **I-Collect** page headed **"DIRECTOR IIT ROPAR HOSTEL A/C"**, select payment category.

- 1. Select Category from the drop down. Categories for different batch students is as below: -
  - Hostel Fee (2012 Batch) New
  - Hostel Fee (2008/2009/2010/2011 Batch)
  - Hostel Fee Ph.D students (July 2012 Batch)
  - Hostel Fee Ph.D students old

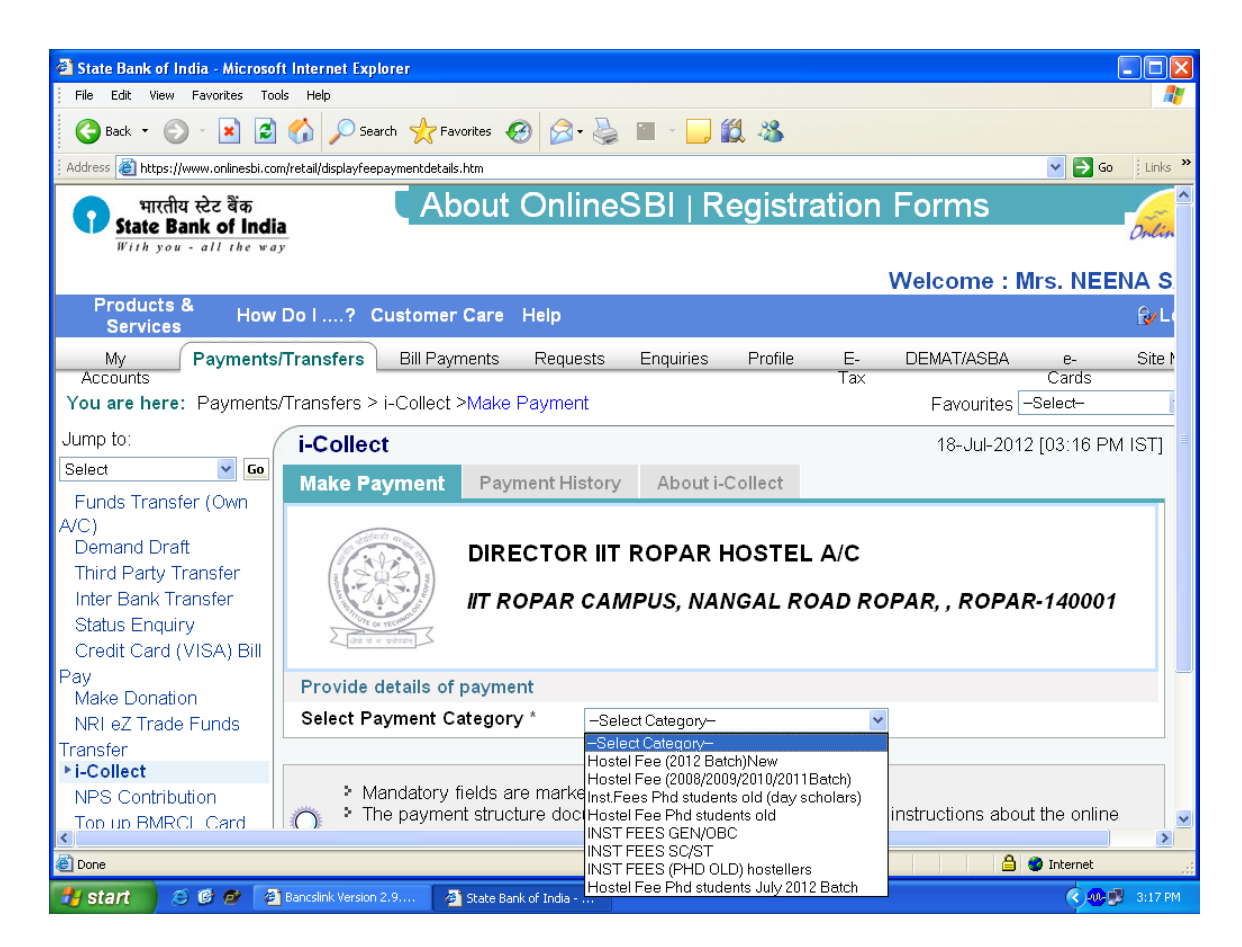

This directly takes you to a detail of payment page under I-Collect.

- After selecting the category the following page will be displayed. Enter your Name and Entry Number and remarks (if any) click Submit. You will not be able modify the hostel fee amount as this is fixed.
- 2. Note that your default account number is indicated automatically.

| 🕙 State Bank of India - Microso                                                          | ft Internet Explorer                                                                |                                                          |                                          |  |  |  |
|------------------------------------------------------------------------------------------|-------------------------------------------------------------------------------------|----------------------------------------------------------|------------------------------------------|--|--|--|
| File Edit View Favorites Too                                                             | ols Help                                                                            |                                                          | an an an an an an an an an an an an an a |  |  |  |
| 😋 Back 🔹 💿 👻 😰 🏠 🔎 Search 🤺 Favorites 🤣 🐼 - 🌺 🔟 🝷 🛄 🆓                                    |                                                                                     |                                                          |                                          |  |  |  |
| 🕴 Address 🕘 https://www.onlinesbi.com/retail/suvidhaparamdisplay.htm 💽 🔁 Go 🔋 Links 🎽    |                                                                                     |                                                          |                                          |  |  |  |
| Inird Party Transfer<br>Inter Bank Transfer<br>Status Enquiry<br>Credit Card (VISA) Bill | IT ROPAR CAMPUS, NANGAL ROAD ROPAR, , ROPAR-140001                                  |                                                          |                                          |  |  |  |
| Pay<br>Make Donation                                                                     | Provide details of payment                                                          |                                                          |                                          |  |  |  |
| NRI eZ Trade Funds                                                                       | Select Payment Category *                                                           | Hostel Fee (2012 Bate                                    | h)New                                    |  |  |  |
| Transfer                                                                                 | Name *                                                                              |                                                          |                                          |  |  |  |
| ▶i-Collect                                                                               | Entry No *                                                                          |                                                          |                                          |  |  |  |
| Top up BMRCL Card                                                                        | HOSTEL FEES *                                                                       | 17500                                                    | Fixed Bs 17500                           |  |  |  |
|                                                                                          | ●<br>Select debit account *                                                         |                                                          |                                          |  |  |  |
|                                                                                          | Account No. / Nick name                                                             | Account Type                                             | Branch                                   |  |  |  |
|                                                                                          | ⊙ 00000020047303127                                                                 | Savings Account                                          | I.I.T. ROPAR                             |  |  |  |
|                                                                                          | Selected Account Number                                                             | 0000002004730312                                         | 27                                       |  |  |  |
|                                                                                          | Remarks                                                                             |                                                          |                                          |  |  |  |
|                                                                                          |                                                                                     | Submit Reset B                                           | ack                                      |  |  |  |
| <                                                                                        | <ul> <li>Mandatory fields are marked</li> <li>The payment structure docu</li> </ul> | d with an asterisk (*)<br>Iment if available will contai | n detailed instructions about the online |  |  |  |
| E Done                                                                                   |                                                                                     |                                                          | 🔒 🔮 Internet                             |  |  |  |
| 🛃 start 🛛 😂 🞯 🖉 🧧                                                                        | Bancslink Version 2.9 🛛 🚈 State Bank of India                                       | . 👜 Doc1.doc - Microsoft                                 | 🧟 🐠 🛃 3:20 PM                            |  |  |  |

- 3. Click on the **Submit** button.
- 4. Next page will show you the confirmation message stating your fee deposit.